## Overriding a patron's print job

Using the Papercut web interface, library staff can override a patron's print job so that the job is released without the patron being charged.

- 1. In a browser, navigate to to http://papercut.scls.info/release
- 2. Log in with your library staff credentials
- 3. Locate the job you'd like to release
- 4. Click the **override** link
- 5. In the pop-up window, select the override account for your location
- 6. Enter a reason (optional).
- 7. Click on **Print** to override and send the job to the printer without charging the patron

## Screenshots

| PaperCutMF |                             |                                 |             |                                  |               |       | User:       | Help            | 🙁 Logou    |
|------------|-----------------------------|---------------------------------|-------------|----------------------------------|---------------|-------|-------------|-----------------|------------|
| Ē          | Jobs Pendi                  | ing Release                     |             |                                  |               |       |             |                 |            |
| 0          | Filter on leditiremovel     |                                 |             |                                  |               |       |             |                 |            |
| 1 jol      | p pending release with cost | \$0.20                          |             |                                  |               |       | 🛛 Auto r    | efresh (48) Ref | iresh Now  |
|            | Submit Time 🔻               | Printer                         | <u>User</u> | Document                         | <u>Client</u> | Pages | <u>Cost</u> | Actio           | on         |
| ۲          | Nov 18, 2015 10:52:38 AM    | sclmypcprnt\HAW Black and White | 290780      | http://www.food.c eprint.do?rid= | HAWPD         | 2     | \$0.20      | [print] [cancel | [override] |

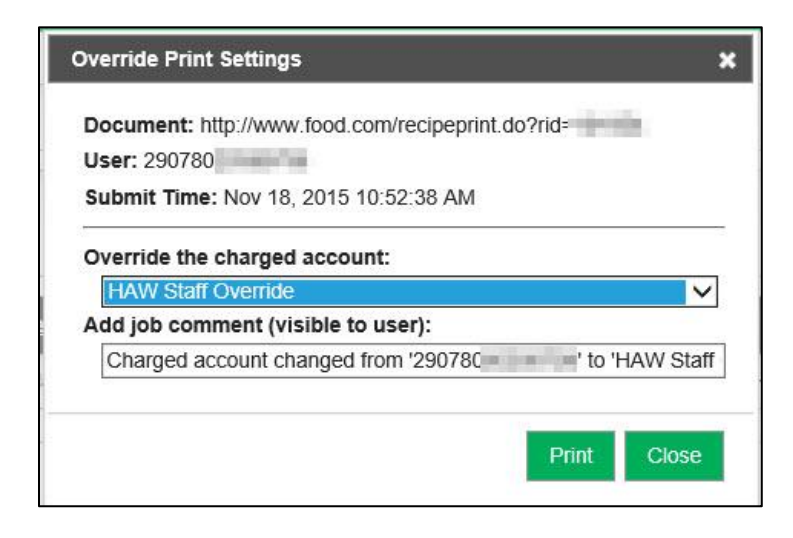